## SIPTeleport Quickstart

The <u>SIPTeleport</u> Quickstart is here to help you get started and create your first accelerator for your real-time application. Learn more about SIPTeleport and Subspace by visiting: <u>https://www.subspace.com</u>.

## Quickstart

**1.** Log in or Sign up using *LinkedIn*, *Github*, or *Google* credentials on the Subspace console at: <u>https://console.subspace.com</u>.

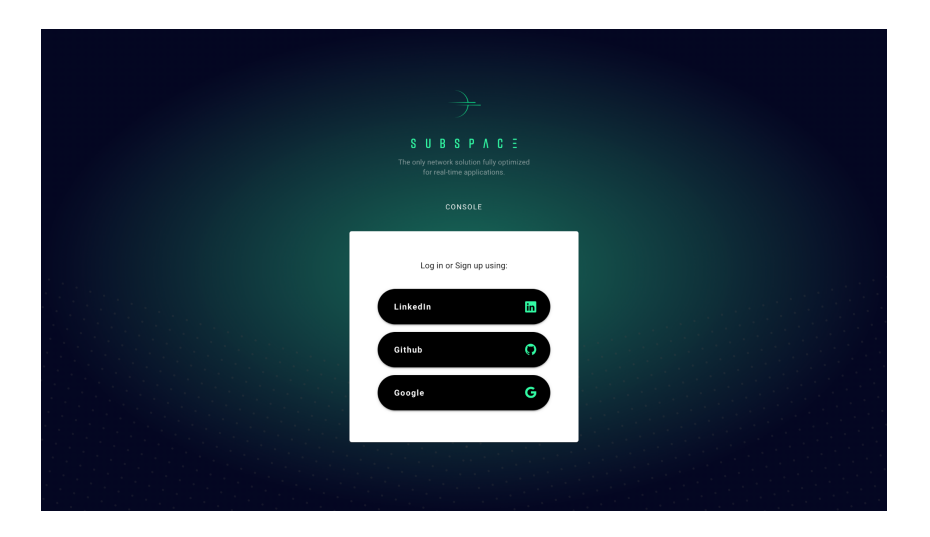

2. In the navigation menu on the left, click on the link for "SIPTeleport."

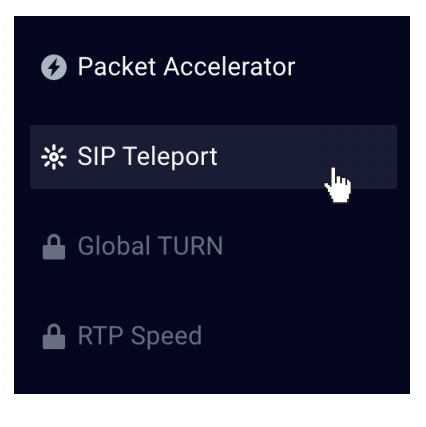

**3.** In the "SIPTeleport" screen, click on the + ADD button.

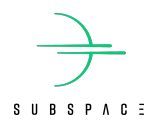

4. Fill out the menu with the name of your new SIPTeleport instance and a destination IP/URI and port (e.g. sip:sip.mypbx.com:443) you want sent over Subspace. Finally, click CREATE.

| S U B S P A C E                             |                                                                            |        |
|---------------------------------------------|----------------------------------------------------------------------------|--------|
| Project                                     | Create SIPTeleport                                                         |        |
| Packet Accelerator                          | Name (required)                                                            |        |
|                                             | Project                                                                    | 8      |
| 亲 SIP Teleport                              | The name for SIP Teleport.                                                 |        |
|                                             | Destination (required)                                                     |        |
| GIODAI TURN                                 | sip:128.66.0.1:443                                                         |        |
| 🔒 RTP Speed                                 | The formatted destination for the SIP Teleport (example: sip:1.1.1.1.1111) | CREATE |
| 🌣 API Access                                |                                                                            | 40     |
| 🚍 Billing                                   |                                                                            |        |
| Payments                                    |                                                                            |        |
| 🔒 Support                                   |                                                                            |        |
| ©2021 SUBSPACE INC.<br>ALL RIGHTS RESERVED. |                                                                            |        |
| PRIVACY   TERMS OF USE                      |                                                                            |        |

**5.** On creation, all necessary details are returned, including its unique ID, Subspace-assigned IP address, and port.

| Packet Accelerator                                                    | SIPTeleport Details                        |                           |        |
|-----------------------------------------------------------------------|--------------------------------------------|---------------------------|--------|
| ☆ SIP Teleport                                                        |                                            |                           |        |
| 🔒 Global TURN                                                         | ld<br>0f45cba2-293c-4655-9315-d9ea78381693 | Name<br>Project           |        |
| 🔒 RTP Speed                                                           | Destination<br>sip:128.66.0.1:443          | Status<br>ENABLED         |        |
| 🔅 API Access                                                          | Teleport Entry Dointe                      |                           |        |
| 🚍 Billing                                                             | releport Entry Points                      |                           |        |
| Payments                                                              | Address<br>129.203.31.1:5094               | Transport Type<br>UDP_TCP |        |
|                                                                       |                                            |                           |        |
|                                                                       | Address<br>129.203.31.1:10094              | Transport Type<br>TLS     |        |
| 02021 SUBSPACE INC.<br>ALL RIGHTS RESERVED.<br>PRIVACY   TERMS OF USE |                                            |                           | FINISH |

**6.** Click **FINISH** to complete the process.

If you have additional questions, feel free to reach out at <u>https://subspace.com/contact</u>.